# **EIE4432 Final Project Report**

HAO Jiadong 20084595d

## I. Overview

In this project, I built a website named "PolyU Lost and Found" using HTML, CSS, JavaScript, PHP, Bootstrap, and MySQL. The website not only helps users create, view, and respond to notices, but also helps administrators view user information, notice information, and system statistics.

## II. Database Design

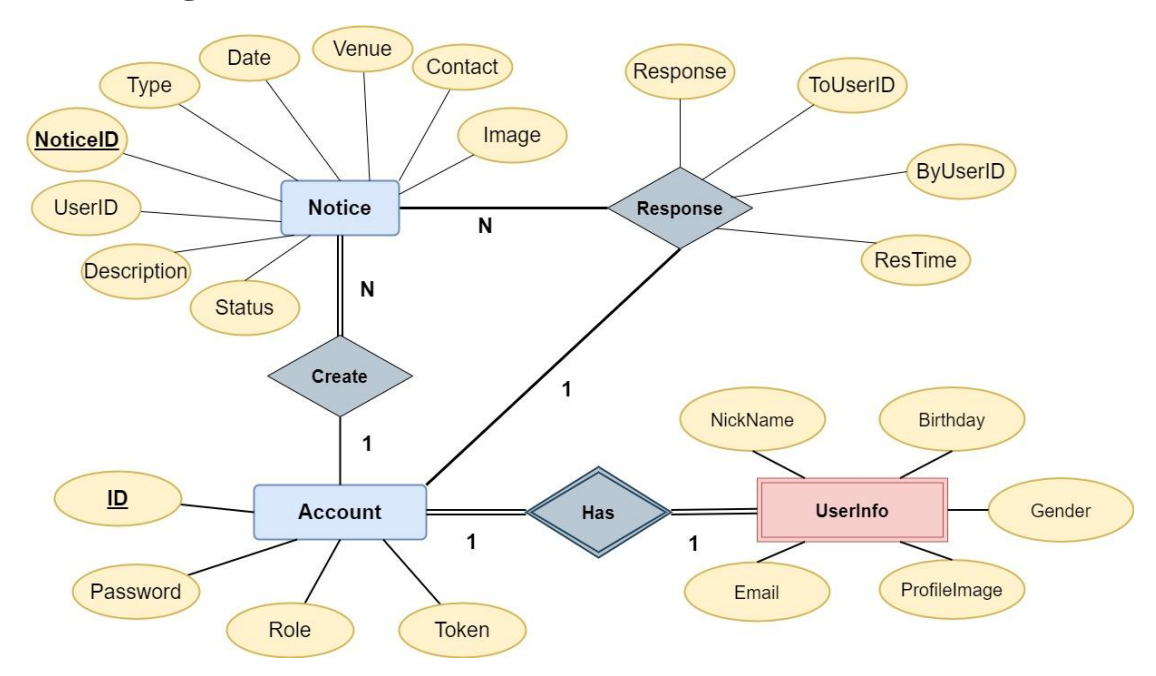

## 1. ER Diagram

## 2. Descriptions of tables and data fields

2.1 Account: Store all information of an account (for both user and admin).

| Column Name | Description                                    |  |  |
|-------------|------------------------------------------------|--|--|
| ID (PK)     | Uniquely identify an account, used when        |  |  |
|             | logging in.                                    |  |  |
| Password    | Store the user password.                       |  |  |
| Role        | Only two possible values: 0 or 1. 0 indicates  |  |  |
|             | the account is a user account. 1 indicates the |  |  |
|             | account is an admin account.                   |  |  |
| Token       | Used to store a 4-digit validation code when   |  |  |
|             | resetting the password.                        |  |  |

**2.2 UserInfo:** Store the personal information of all registered users.

| Column Name     | Description                                                                                                    |  |  |
|-----------------|----------------------------------------------------------------------------------------------------|--|--|
| User ID(PK)(FK) | A foreign key that references the primary key<br><b>"ID"</b> of table <b>"Account"</b> , which can<br>uniquely identify a user.                                                                                                    |  |  |
| NickName        | Store the nickname of a user.                                                                                                    |  |  |
| Email           | Store the email of a user.                                                                                                    |  |  |
| ProfileImage    | Store the path of the profile image. All profile images will be stored in a folder called "UploadImg". The relative path is used, hence, the file path is in the format of "/UploadImg/ <i>filename</i> ( <i>generated by a random function during uploading</i> )". |  |  |
| Gender          | Only two possible values: 0 or 1. 0 indicates<br>the user is a male. 1 indicates the user is a<br>female.                                                                                                    |  |  |
| Birthday        | A data field of type <b>Date</b> to store the birthday of a user.                                                                                                    |  |  |

## **2.3 Notice:** Store information of all notices.

| Column Name  | Description                                             |  |  |
|--------------|---------------------------------------------------------|--|--|
| NoticeID(PK) | A String of length thirteen automatically               |  |  |
|              | generated when a notice is created, which               |  |  |
|              | can uniquely identify a notice.                         |  |  |
| UserID(FK)   | A foreign key that references the primary key           |  |  |
|              | "UserID" of table "UserInfo", used to                   |  |  |
|              | specify who creates this notice.                        |  |  |
| Туре         | Only two possible values: 0 or 1. 0 indicates           |  |  |
| v I          | the notice is type <b>Lost</b> . 1 indicates the notice |  |  |
|              | is type <b>Found.</b>                                   |  |  |
| Date         | A data field of type <b>Timestamp</b> to store the      |  |  |
|              | date the notice is created.                             |  |  |
| Venue        | Store the lost/found venue.                             |  |  |
| Contact      | Store the contacts of the user.                         |  |  |
| Description  | Store a paragraph to describe the notice.               |  |  |
| Image        | Store the path of the item image. All item              |  |  |
|              | images will be stored in a folder called                |  |  |
|              | "UploadItemImg". The relative path is used,             |  |  |
|              | hence, the file path is in the format of                |  |  |
|              | "/UploadItemImg/filename(generated by a                 |  |  |
|              | random function during uploading)".                     |  |  |
| Status       | Only two possible values: 0 or 1. 0 indicates           |  |  |
|              | the notice is not completed (not responded).            |  |  |
|              | 1 indicates the notice is completed.                    |  |  |

**2.4 Response:** Store information of all responses.

| Column Name      | Description                                        |  |  |
|------------------|----------------------------------------------------|--|--|
| NoticeID(PK)(FK) | A foreign key that references the primary key      |  |  |
|                  | "NoticeID" of table "Notice", which can            |  |  |
|                  | uniquely identify a notice.                        |  |  |
| Response         | Store the content of a response.                   |  |  |
| ToUserID(FK)     | A foreign key that references the primary key      |  |  |
|                  | "UserID" of table "UserInfo", which can            |  |  |
|                  | uniquely identify which user is responded to.      |  |  |
| BvUserID(FK)     | A foreign key that references the primary key      |  |  |
|                  | "UserID" of table "UserInfo", which can            |  |  |
|                  | uniquely identify which user creates this          |  |  |
|                  | response.                                          |  |  |
| ResTime          | A data field of type <b>Timestamp</b> to store the |  |  |
|                  | date the notice is responded.                      |  |  |

# **III. Function Specification**

| Category          | Functions                          | Finished Or Not |
|-------------------|------------------------------------|-----------------|
|                   | User registration with user id,    | Yes             |
|                   | image gender and birthday          |                 |
|                   | Update personal information        | Yes             |
| User Registration | including nickname, email and      |                 |
| 0                 | profile image.                     |                 |
|                   | Admin doesn't need to register.    | Yes             |
|                   | Two roles: admin and users         | Yes             |
|                   | Users use id and password to       |                 |
|                   | log in. The admin uses default     | Yes             |
|                   | id "admin" and password            |                 |
| <b>.</b>          | "adminpass" to login in.           | V               |
| User Login        | cookie                             | res             |
|                   | User logout (delete cookie)        | Ves             |
|                   | Forget and reset password (for     | Yes             |
|                   | users). (Validation code is sent   |                 |
|                   | by email)                          |                 |
|                   | Create Notice: A user creates a    | Yes             |
|                   | notice with the following          |                 |
|                   | information: type(lost/found),     |                 |
|                   | date,venue,contact,description,    |                 |
|                   | and image.                         | X7              |
|                   | View Notices: A list page of all   | Yes             |
|                   | Each notice has "respond" and      |                 |
|                   | "view" buttons                     |                 |
|                   | View My Notices: A list page       | Yes             |
| User Onerations   | of all notices that are created or |                 |
| Oser Operations   | responded by the user.             |                 |
|                   | View Notice Detail: A detailed     | Yes             |
|                   | page of a notice (including        |                 |

|                  | response if it is completed)       |     |
|------------------|------------------------------------|-----|
|                  | Respond to A Notice: A user        |     |
|                  | responds to a notice by sending    | Yes |
|                  | a message in the textbox to the    |     |
|                  | owner of the notice. The notice    |     |
|                  | will be marked as completed.       |     |
|                  | View List of Registered Users:     | Yes |
|                  | A list page of all registered      |     |
|                  | users in the ascending order of    |     |
|                  | users' nicknames showing the       |     |
|                  | number of notices each user        |     |
|                  | created and responded              |     |
|                  | respectively                       |     |
|                  | View List of Pending/              | Ves |
|                  | Completed Notices: Two list        | 105 |
|                  | pagas of all panding or            |     |
|                  | pages of all pending of            |     |
|                  | completed notices in the           |     |
| Admin Operations | System.                            | N/  |
|                  | View List of Notices of a User:    | res |
|                  | A list page of all pending or      |     |
|                  | completed notices in the           |     |
|                  | system created by a user,          |     |
|                  | specified by the user id.          |     |
|                  | (Search through the search bar)    |     |
|                  | *(Optional) System Statistics:     | Yes |
|                  | Use a chart to show the            |     |
|                  | statistics of the number of        |     |
|                  | notices in different age ranges    |     |
|                  | (e.g., [10,30], [30,50], [50, 70], |     |
|                  | etc.) among users.                 |     |

## **IV. Demonstration of all functions**

### 1. Initialization of the database:

Before testing the website, you have to create tables and insert some initial records. You can go to /FinalProjectSourceCode/html/mysql-setup.html under your server folder and you will see the following webpage.

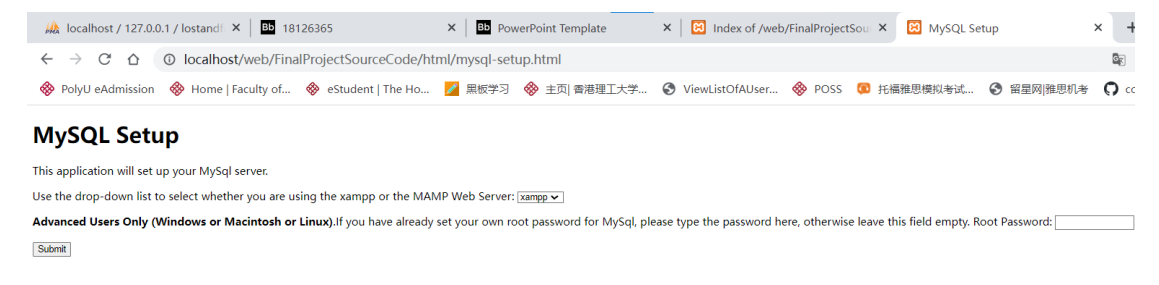

Click the submit button and you will see the following message, which reminds you that you have successfully created the tables and initial records.

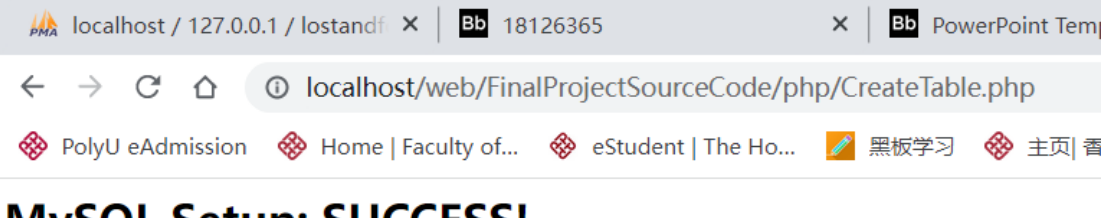

# MySQL Setup: SUCCESS!

Created MySQL user **wbip** with password **wbip123**, with all privileges on the **lostandfound** database. Created tables **User** and **Notice** in the **lostandfound** database.

The initial records are shown for reference:

| ID    | Password  | Role | Token |
|-------|-----------|------|-------|
| 1     | 1         | 0    | NULL  |
| 2     | 2         | 0    | NULL  |
| з     | 3         | 0    | NULL  |
| 4     | 4         | 0    | NULL  |
| 5     | 5         | 0    | NULL  |
| 6     | 6         | 0    | NULL  |
| 123   | 123       | 0    | NULL  |
| admin | adminpass | 1    | NULL  |

#### Account:

#### Notice:

| NoticeID | UserID | Туре | Date                | Venue                | Contact     | Description                                        | Image                 | Status |
|----------|--------|------|---------------------|----------------------|-------------|----------------------------------------------------|-----------------------|--------|
| N1       | 1      | 0    | 2019-01-18 00:00:00 | VA Canteen           | 67759521    | I left my brown wallet on the canteen desk at arro | /UploadItemImg/1.jpg  | 0      |
| N2       | 2      | 1    | 2020-02-18 00:00:00 | Core A               | 18520228726 | I found a black wallet at Core A at arround 3 p.m. | /UploadItemImg/2.jpg  | 0      |
| N3       | 3      | 0    | 2020-02-20 00:00:00 | PAO Yue-kong Library | 12310228726 | I left my black umbrella on the fifth floor of the | /UploadItemImg/3.jpg  | 0      |
| N4       | 4      | 1    | 2020-02-21 00:00:00 | PAO Yue-kong Library | 58762302    | I found a pair of glasses on a desk on the first f | /UploadItemImg/4.jpg  | 0      |
| N5       | 5      | 0    | 2020-09-18 00:00:00 | Block M              | 123452231   | I left my necklace on the thrid floor of Block M.  | /UploadItemImg/5.jpg  | 0      |
| N6       | 6      | 1    | 2021-04-18 00:00:00 | VA Canteen           | 77089985    | Whose green bottle? I found it when I was eating a | /UploadItemImg/6.jpg  | 0      |
| N7       | 1      | 0    | 2021-02-14 00:00:00 | CD512                | 67759521    | I forgot to take my earphone with me after the cla | /UploadItemImg/7.jpg  | 0      |
| N8       | 2      | 1    | 2022-01-01 00:00:00 | DE604                | 18520228726 | I found a cup in DE604 at arround 6 p.m.           | /UploadItemImg/8.jpg  | 0      |
| N9       | 3      | 0    | 2022-01-05 00:00:00 | Li Ka Shing Tower    | 12310228726 | Is anyone see my watch? I lost it in the Li Ka Shi | /UploadItemImg/9.jpg  | 0      |
| N10      | 4      | 1    | 2022-01-18 00:00:00 | FJ304                | 58762302    | I found a blue bag in FJ304.                       | /UploadItemImg/10.jpg | 0      |
| N11      | 5      | 0    | 2022-01-19 00:00:00 | FJ301                | 123452231   | I forgot to take my bottle after the lecture.      | /UploadItemImg/11.jpg | 0      |
| N12      | 6      | 1    | 2022-05-16 00:00:00 | PAO Yue-kong Library | 77089985    | I found a lipstick on the table.                   | /UploadItemImg/12.jpg | 0      |
| N13      | 123    | 0    | 2022-06-12 00:00:00 | Z302                 | 23145213    | I lost a book named Milk And Honey.                | /UploadItemImg/13.jpg | 0      |
| N14      | 123    | 1    | 2022-08-21 00:00:00 | VA Canteen           | 23145213    | I found a pair of pink glasses at arround 1 p.m. w | /UploadItemImg/14.jpg | 0      |

### **Response (no initial records):**

NoticeID Response ToUserID ByUserID ResTime

| UserID | NickName | Email                      | ProfileImage       | Gender | Birthday   |
|--------|----------|----------------------------|--------------------|--------|------------|
| 1      | Jack     | 571532474@qq.com           | /UploadImg/1.jpg   | 0      | 1953-02-09 |
| 2      | Mike     | 78912345@qq.com            | /UploadImg/2.jpg   | 0      | 1962-01-19 |
| 3      | Joe      | 5201314@qq.com             | /UploadImg/3.jpg   | 1      | 1990-12-29 |
| 4      | Julie    | 770625@qq.com              | /UploadImg/4.jpg   | 1      | 1987-07-16 |
| 5      | Burton   | 1149423@qq.com             | /UploadImg/5.jpg   | 0      | 2012-04-09 |
| 6      | Mary     | 87909213@qq.com            | /UploadImg/6.jpg   | 1      | 2000-01-07 |
| 123    | Jay Chou | 20084595d@connect.polyu.hk | /UploadImg/Jay.jpg | 0      | 2002-04-07 |

#### **User Info:**

#### 2. Main Page

You can go to /FinalProjectSourceCode/html/HomePage.html under your server folder and you will see the following webpage.

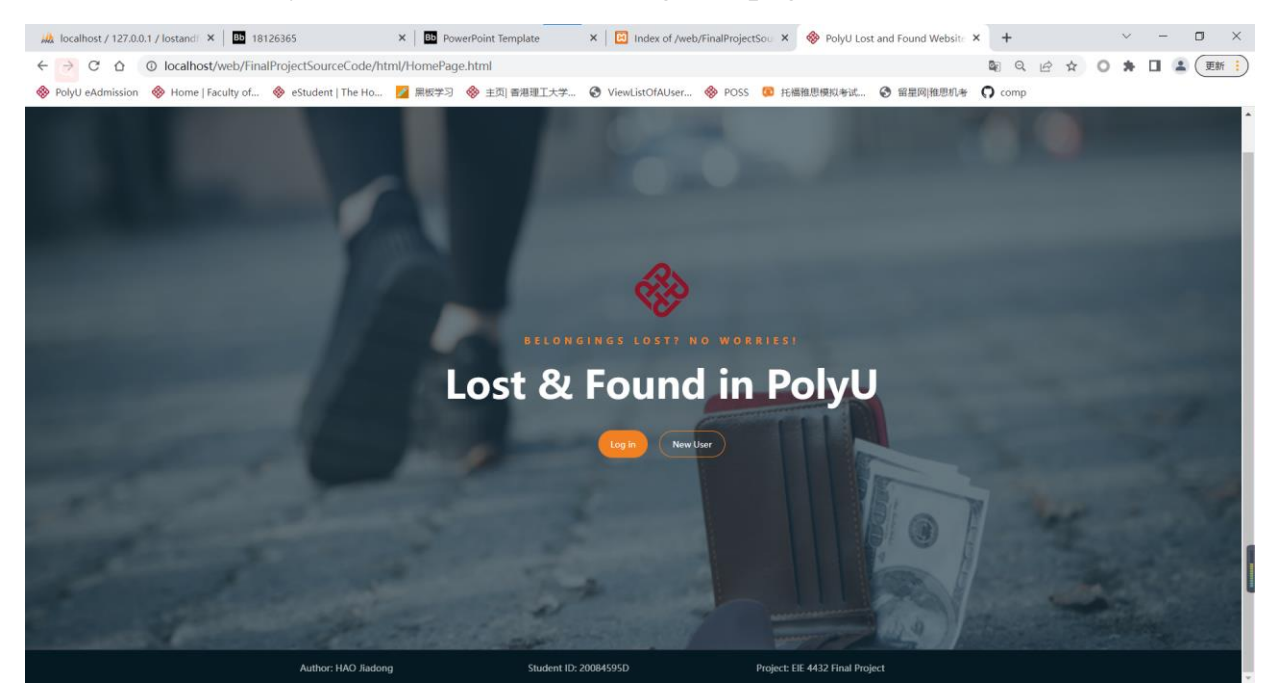

### **3.User Registration**

After clicking the "New User" button on the home page, you will see the following page for user registration.

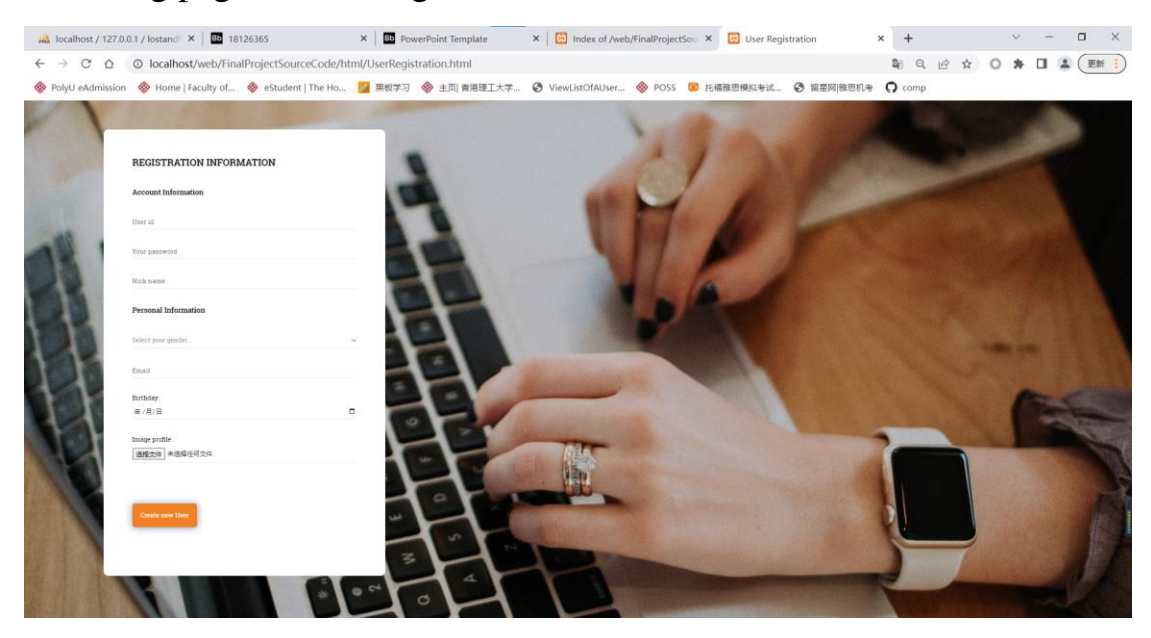

Each field is required. If you leave a field blank and click the "Create New User" button, you will receive some prompts.

| <b>REGISTRATION INFORMATION</b> | 571532474                               |
|---------------------------------|-----------------------------------------|
| Account Information             |                                         |
| l Teer id                       | Your password                           |
| Your password                   | Nick name                               |
| 571532474                       |                                         |
|                                 | Male                                    |
|                                 |                                         |
| Nick name                       | Email                                   |
| Personal Inform                 | Birthday: Please provide a valid email! |
| Male                            | 571532474@qq.com                        |
|                                 | Birthday:                               |
| 1234                            | 年/月/日                                   |
| Birthday:                       | Image profile:                          |

| Birthday:                      |  |
|--------------------------------|--|
| 2002/04/07                     |  |
|                                |  |
| Image profile:                 |  |
| 选择文件未选择任何文件                    |  |
| Please upload a profile image! |  |

After inputting all fields, click the "Create New User" button to create a user account.

| Account Information          |   |
|------------------------------|---|
| 571532474                    |   |
|                              |   |
| JJ Lin                       |   |
| Personal Information         |   |
| Male                         | ` |
| 571532474@qq.com             |   |
| Birthday:                    |   |
| 2002/04/07                   |   |
| ing, pron.<br>達择文件 JJLIN jpg |   |
| Create new User              |   |

You will see the following prompt and you will jump to the login interface.

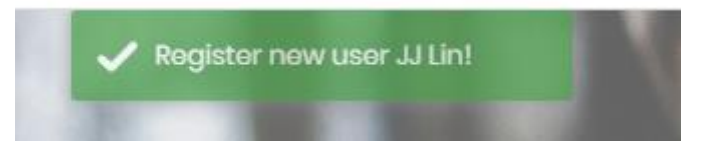

Note that if an account has already existed in the database, you are not allowed to create the account. You will see the following prompt and jump back to the registration page.

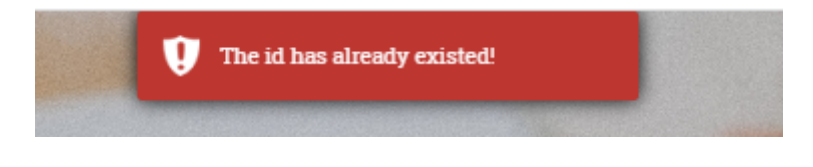

### 4. Forget/Reset Password

Click the "Forgot/Reset Password" tag at the bottom of the login box to reset your password.

| R                     |  |  |  |  |
|-----------------------|--|--|--|--|
| LOG IN                |  |  |  |  |
| Luser ID              |  |  |  |  |
| C Password            |  |  |  |  |
| O User Admin          |  |  |  |  |
| Login                 |  |  |  |  |
| Forgot/Reset Password |  |  |  |  |

You will see the following window asking you to input the user id of which you want to reset the password.

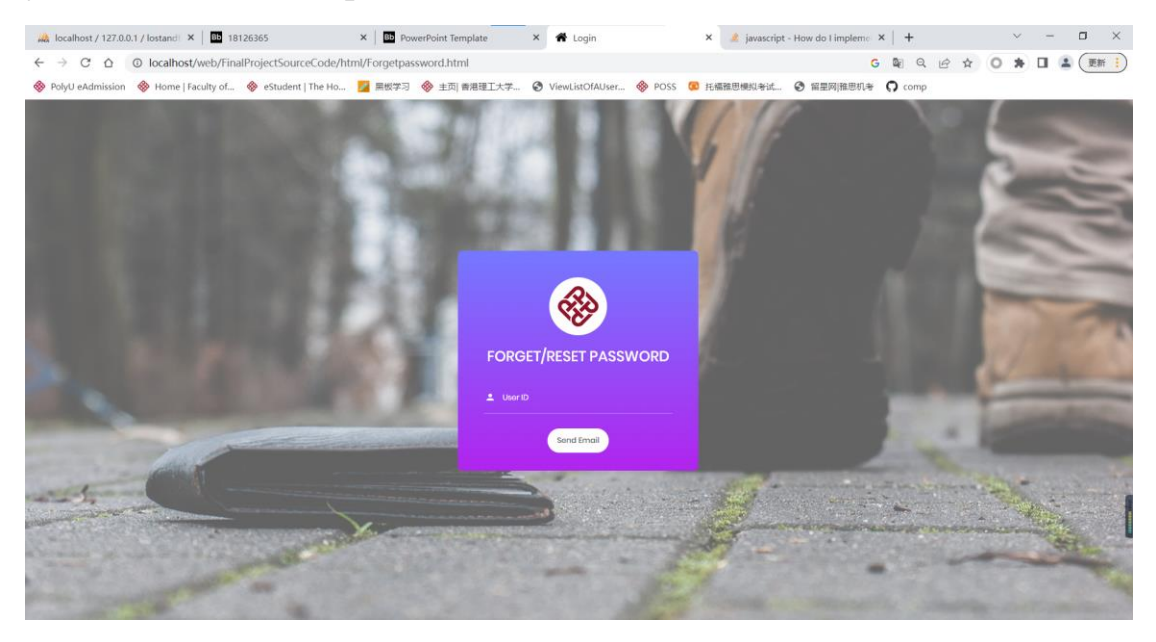

If leaving the input field blank and directly clicking the "Send Email" button, an alert message will show up.

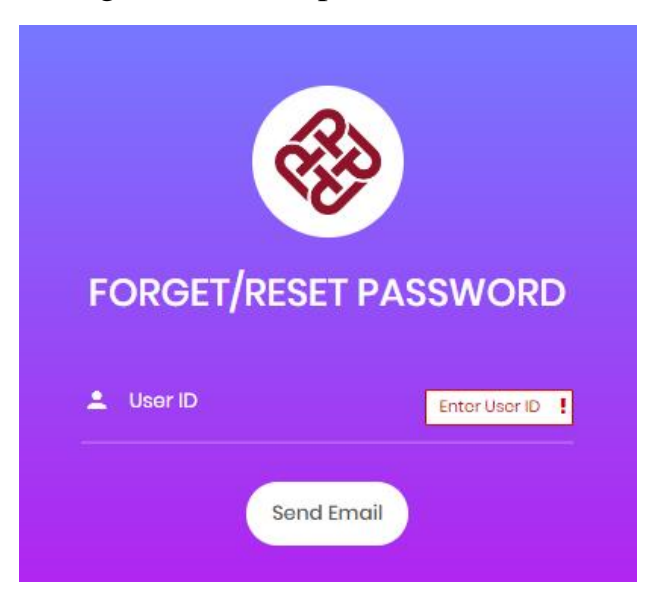

If inputting a wrong id, a pop-up window will show up to alert.

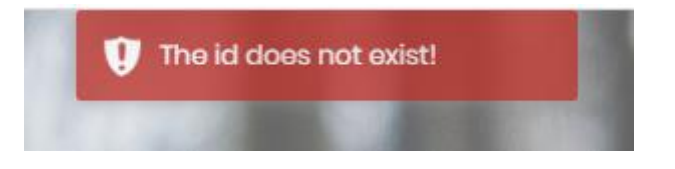

If inputting a valid id and clicking the "Send Email" button, you will see the following box.

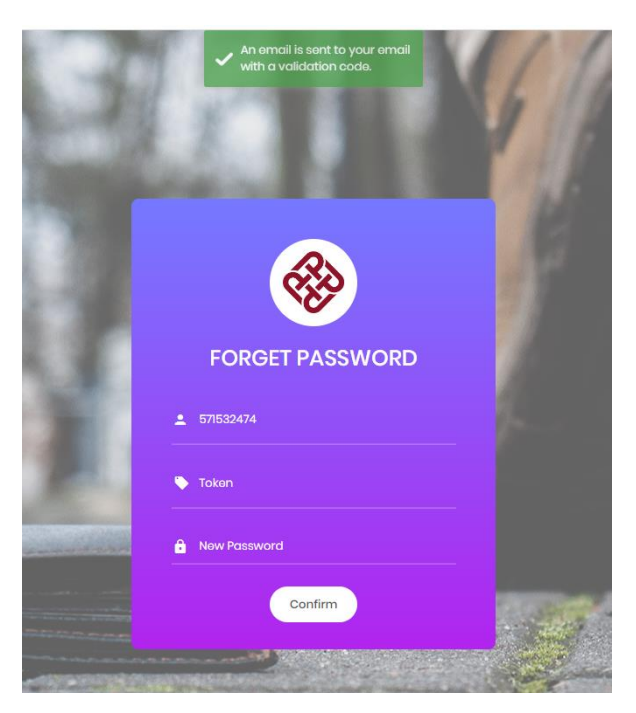

Wait for a few seconds and check your registered email. You will see the following reset password email with a randomly generated four-digit token. (If you don't get the mail, you can check your bin).

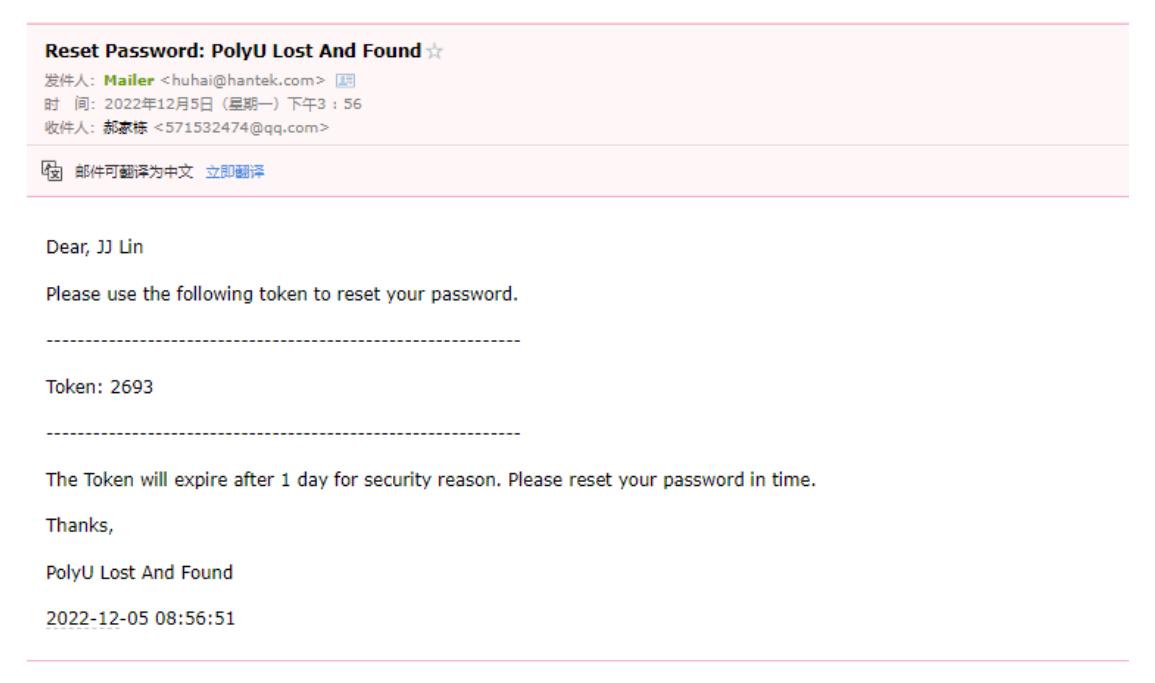

If you forget to input the token or the new password and click the "Confirm" button, some error messages will show up as followings.

| <b>Rep</b>        |                |  |  |  |
|-------------------|----------------|--|--|--|
| FORGET PASSWORD   |                |  |  |  |
| <b>5</b> 71532474 |                |  |  |  |
| 🏷 Token           | i.             |  |  |  |
| New Password      | Enter password |  |  |  |
| Confirm           |                |  |  |  |

If you input the wrong token, you will not be allowed to confirm.

| Wrong token!    | 4   |
|-----------------|-----|
| R               |     |
| FORGET PASSWORD | . ( |
| Token           |     |
| Confirm         |     |

If you input the token correctly, you can successfully reset your password and jump back to the login page.

| FORGET PASSWORD                                          |      |
|----------------------------------------------------------|------|
| <ul> <li>▲ 571532474</li> <li>▶</li> <li>2693</li> </ul> | _ ^  |
| Confirm                                                  |      |
| Successfully reset your password!                        |      |
|                                                          | 1    |
|                                                          |      |
| Liser ID                                                 | - 6. |
| O User Admin                                             |      |
| Forgot/Reset Possword                                    |      |

## 5.User Login/Log out

The following is the login page. You can visit it directly through the "Log in" button on the Home Page. When you successfully create a new account or reset your password, you will also jump to this page.

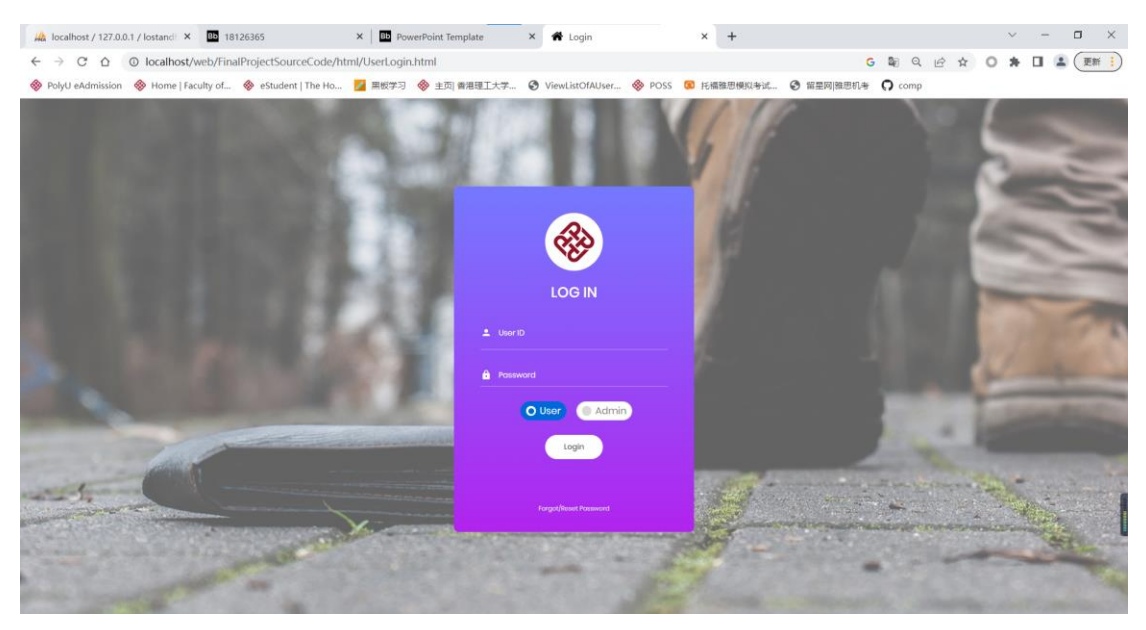

The User ID and password are required. If a user leaves any field blank and clicks the "Login" button, some prompts will show up as followings.

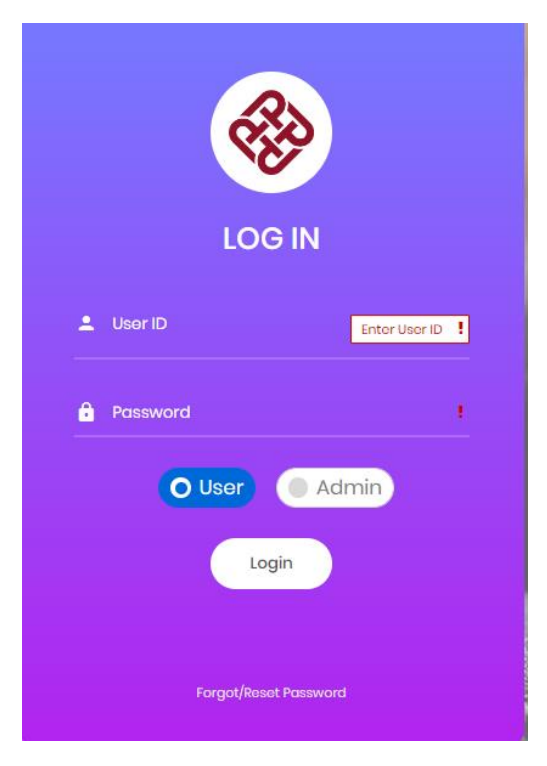

If the user inpsss a user ID which is not registered, the following pop-up window will show up.

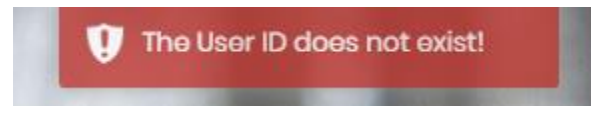

If the user input an existing user ID but the password doesn't match the ID, the following pop-up window will show up.

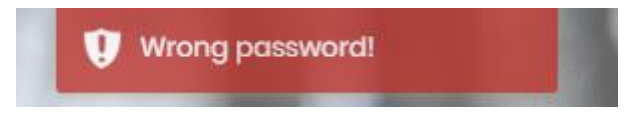

After inputting a valid user id and password and selecting the "User" option to log in as a user, you can click the "Login" button to log in.

| LOG IN                |  |  |  |  |
|-----------------------|--|--|--|--|
| <b>≜</b><br>571532474 |  |  |  |  |
| <b>≜</b><br>          |  |  |  |  |
| O User Admin          |  |  |  |  |
| Login                 |  |  |  |  |
| Forgot/Resot Password |  |  |  |  |

If you see the following user interface, you successfully log in to the system. Once you log in, your UserID will be stored by the cookie. If you want to log out, just hover on the user icon at the top-right corner and click the "Log out" tag. Then you will jump to the main page and your cookie is deleted.

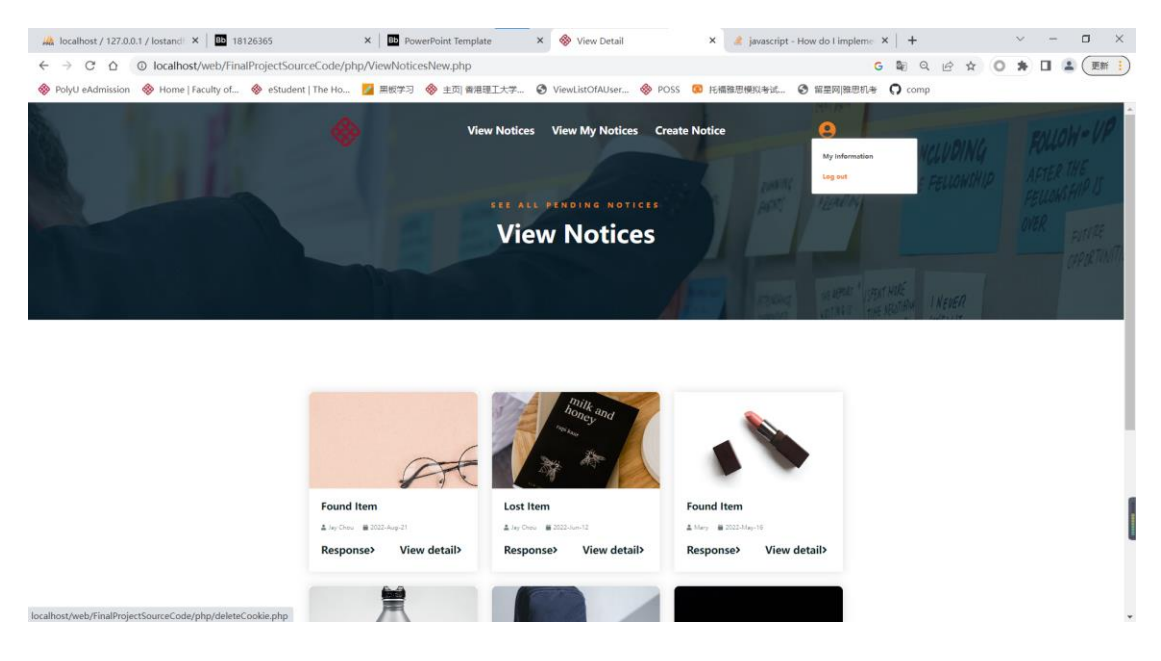

## 6. Update personal information

After logging in, you can hover on the user icon at the top-right corner and click the "My Information" tag to view and update your personal information.

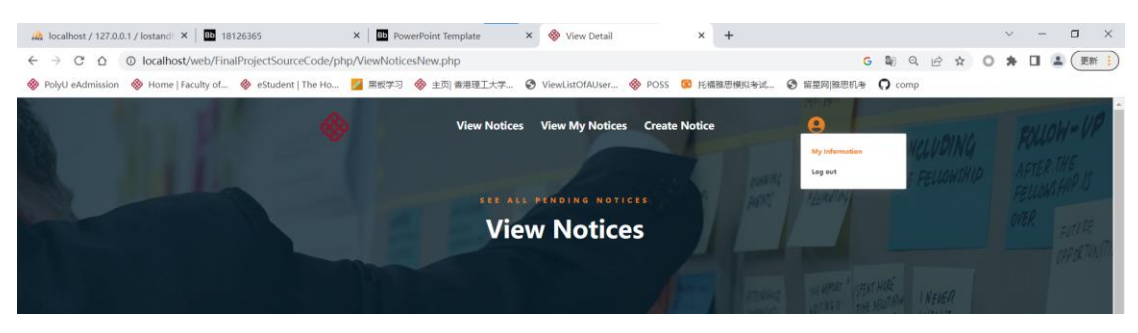

Initially, all the input fields including the "SUBMIT" button are disabled, which means that you can only view your information.

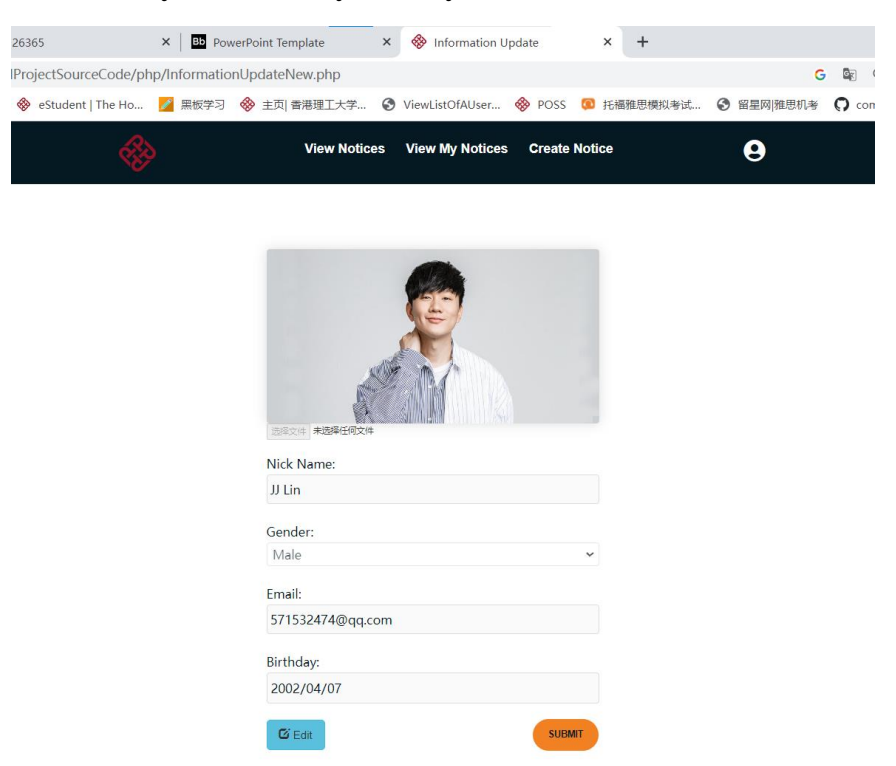

After clicking the "Edit" button, you can modify your personal information.

|                                 | 1      |
|---------------------------------|--------|
| 选择文件 JJUpdate.jpg<br>Nick Name: |        |
| IJ Lin                          |        |
| Gender:                         |        |
| Male                            | ~      |
| Email:                          |        |
| 20084595d@connect.polyu.h       | ık     |
| Birthday:                       |        |
| 2002/04/06                      |        |
| <b>G</b> Edit                   | SUBMIT |

After clicking the "SUBMIT" button, you will see the following prompt.

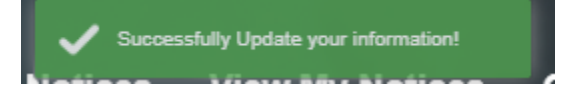

One thing to add, validation will also be conducted during the update, which prevents the user from clearing any field and submitting.

| Nick Name:    |                             |
|---------------|-----------------------------|
|               |                             |
| Gender:       | Your nick name is required! |
| Email:        |                             |
|               |                             |
| Birthday:     | Your email is required!     |
| Birthday:     |                             |
| 年/月/日         |                             |
| <b>G</b> Edit | Your birthday is required!  |

#### 7. User View Notices

Once logging in, the initial page is "View Notices", which lists all pending notices in descending order of their created date. You can also navigate to this page by clicking the "View Notices" tag on the top. For each notice, only the image, type(lost/found), creator's nickname and the created date are displayed for overview. The user can respond or view detail by clicking the corresponding tags.

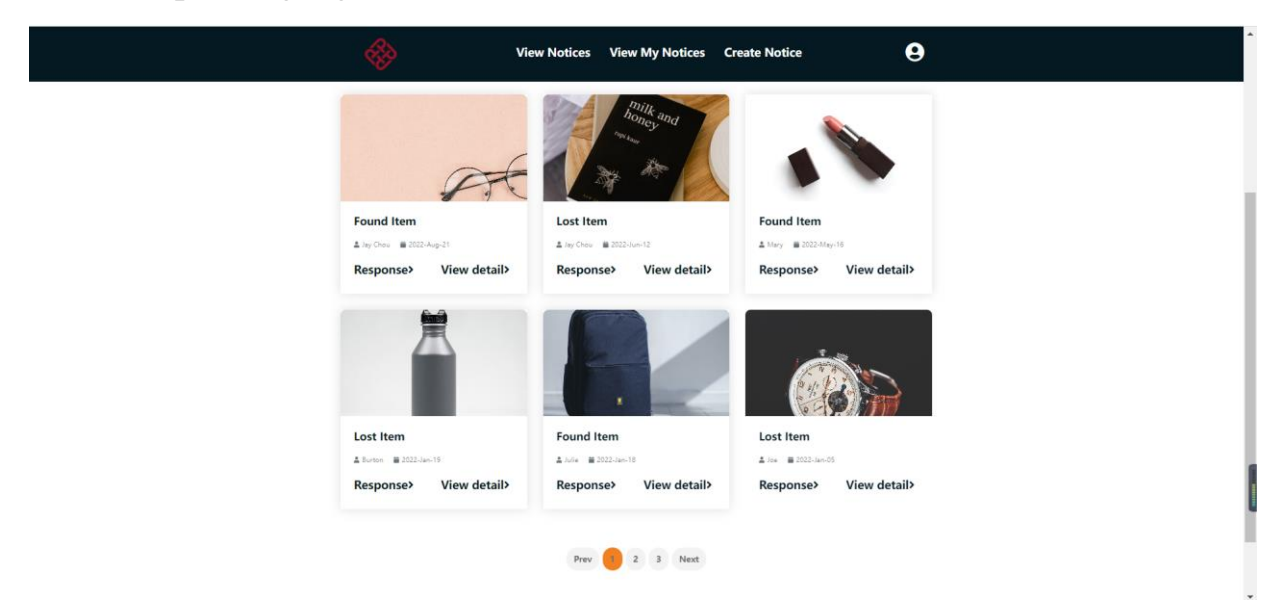

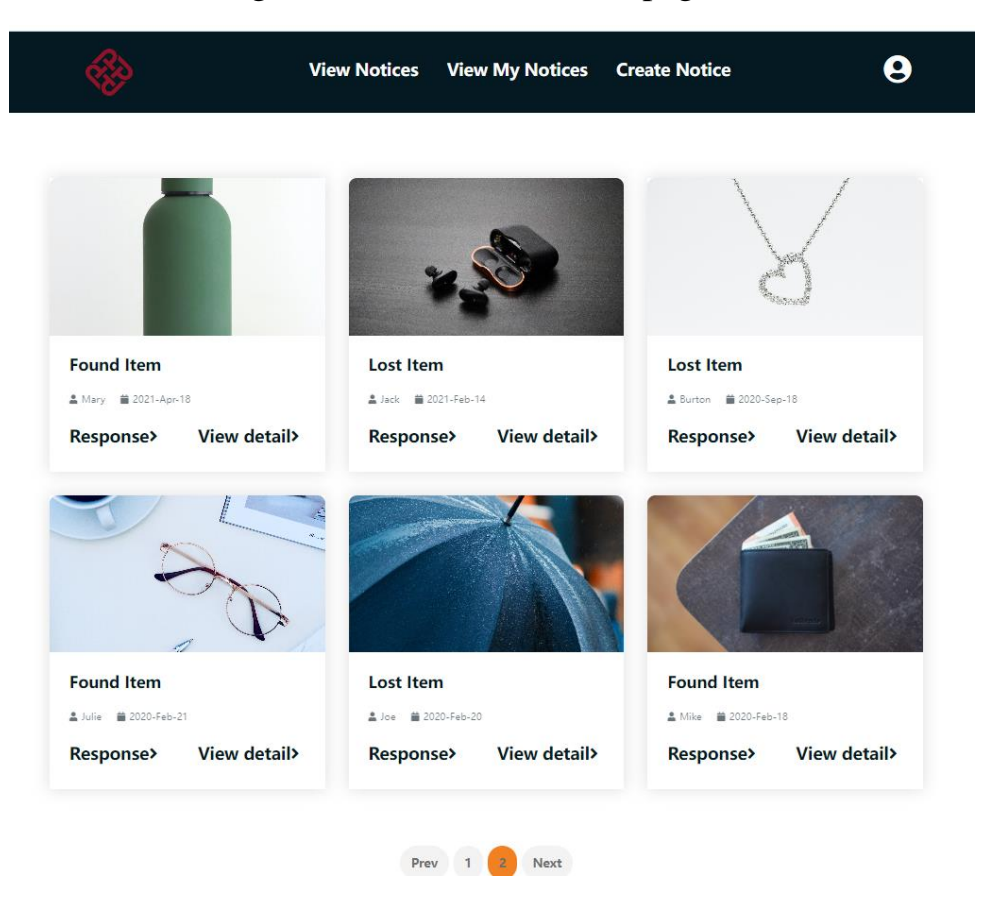

You can use the navigation bar to turn to other pages to see other notices.

### 8. Response to A Notice

You can respond to a pending notice by clicking the "Response>" tag of that notice on the "View Notices" page. You can see the following dialogue box show up in the centre and the rest of the screen is blocked. Type your response and click "Confirm".

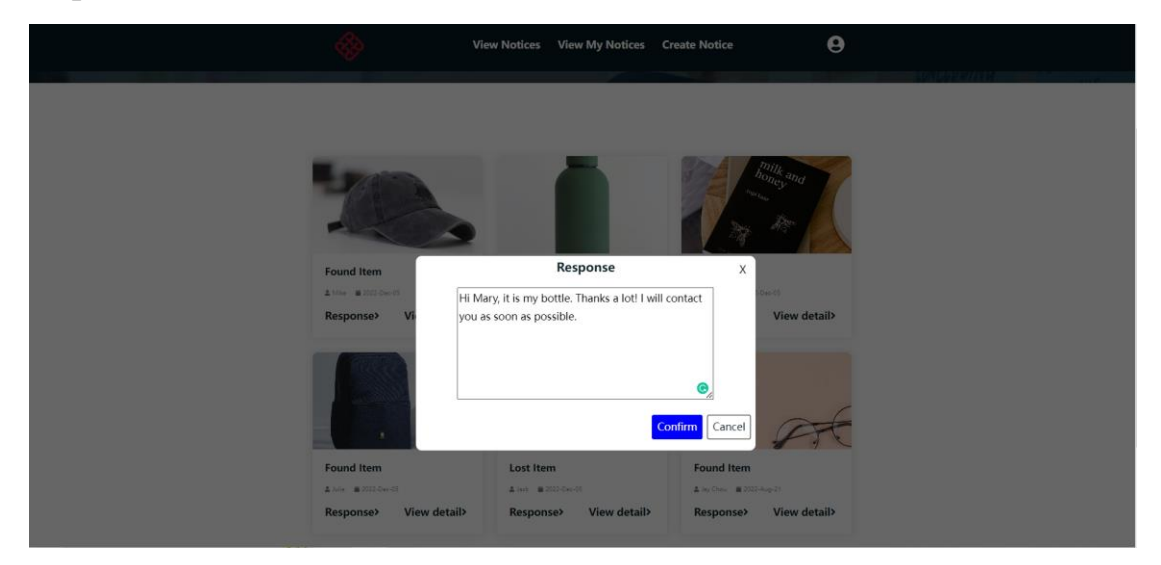

Then you will see the following pop-up window and the responded notice will disappear on the "View Notices" page as it has been completed now.

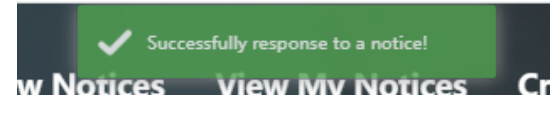

#### 9. Create A Notice

You can create your notices by clicking the navigation tag "Create Notice" on the top and then you will be led to the following page.

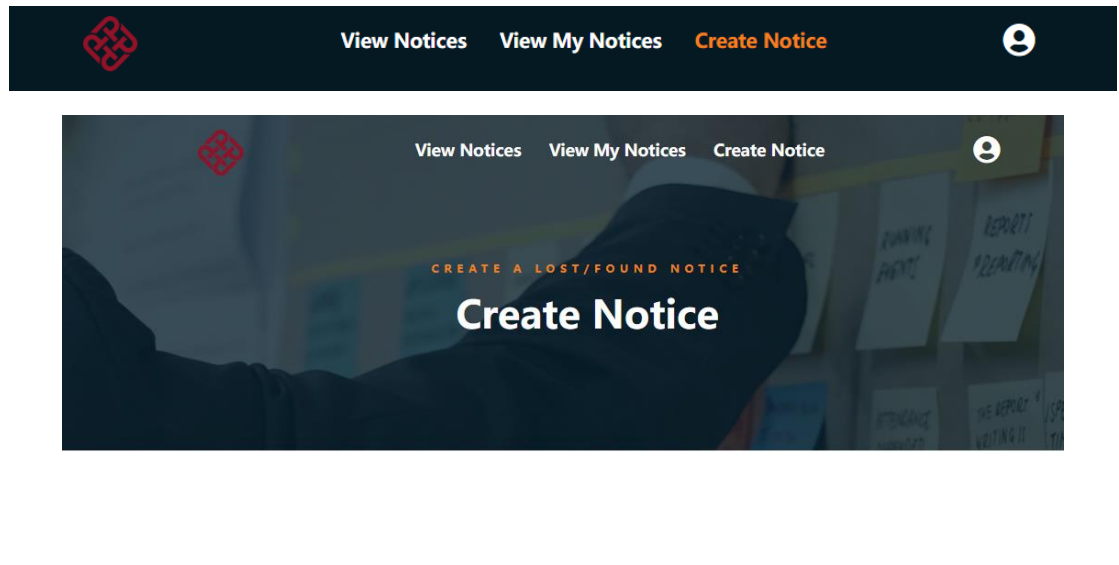

#### **Basic Information**

Please fill in the following form to describe your notice! Kindly remind that each field is required!

| Lost                                  | ✔ 年/月/日 |  |
|---------------------------------------|---------|--|
| Venue                                 | Contact |  |
|                                       |         |  |
|                                       |         |  |
| Please leave a brief description here |         |  |
| Please leave a brief description here |         |  |

All fields in the chart are required to create a notice. If the user leaves any of them blank and clicks the "SUBMIT" button, some alert messages will show up.

| 年/月/日            | Ö                                 | Venue                               |
|------------------|-----------------------------------|-------------------------------------|
| Contact You have | e to specify the lost/found date! | Place losur a brief                 |
| Contact          |                                   | pload item Image:<br>透露文件 未远路任何文件   |
| You have to      | provide your contact information! | Please upload an image of the item! |

| Please leave a brief description here |                                             |            |
|---------------------------------------|---------------------------------------------|------------|
|                                       |                                             |            |
|                                       |                                             |            |
|                                       |                                             | $\bigcirc$ |
| Upload Item Image:                    | Vou have to leave a brief description here! |            |

After inputting all fields, you can click the "SUBMIT" button to create a new notice.

#### **Basic Information**

| Lost                                                                          | ✔ 2022/12/01                  | • |
|-------------------------------------------------------------------------------|-------------------------------|---|
| DE304                                                                         | 67759523                      |   |
| I forgot to take my pen with me after the lecture. If you find it, please con | tact me. Thank you very much! |   |
|                                                                               |                               |   |
| pload Item Image:                                                             |                               |   |
|                                                                               |                               |   |
|                                                                               |                               |   |
| SUBMIT                                                                        |                               |   |

Then you will jump to the "View Notices" page, and you will see the popup message on the top and your newly created notice in the list.

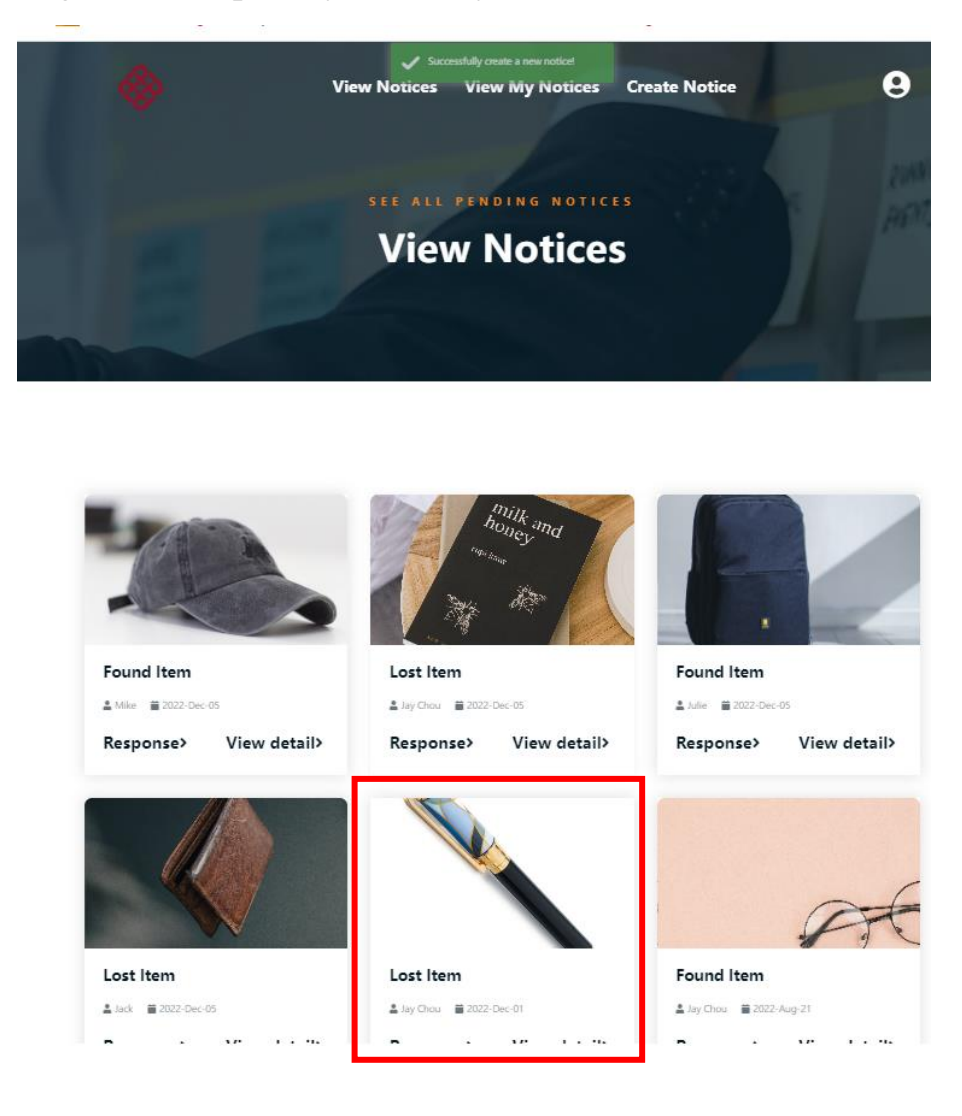

### 10. View My Notices

You can view all notices created or responded by you by clicking the "View My Notices" on the top.

| View Notices | View My Notices | Create Notice | 9 |
|--------------|-----------------|---------------|---|
|--------------|-----------------|---------------|---|

After clicking it, you can see the following page, which only displays the image, type(lost/found), status(pending/completed) and (created/responded by you) for overview. You can click the View detail

tag to see the detailed information of that notice. The navigation bar at the bottom is also available when there are multiple pages of notices.

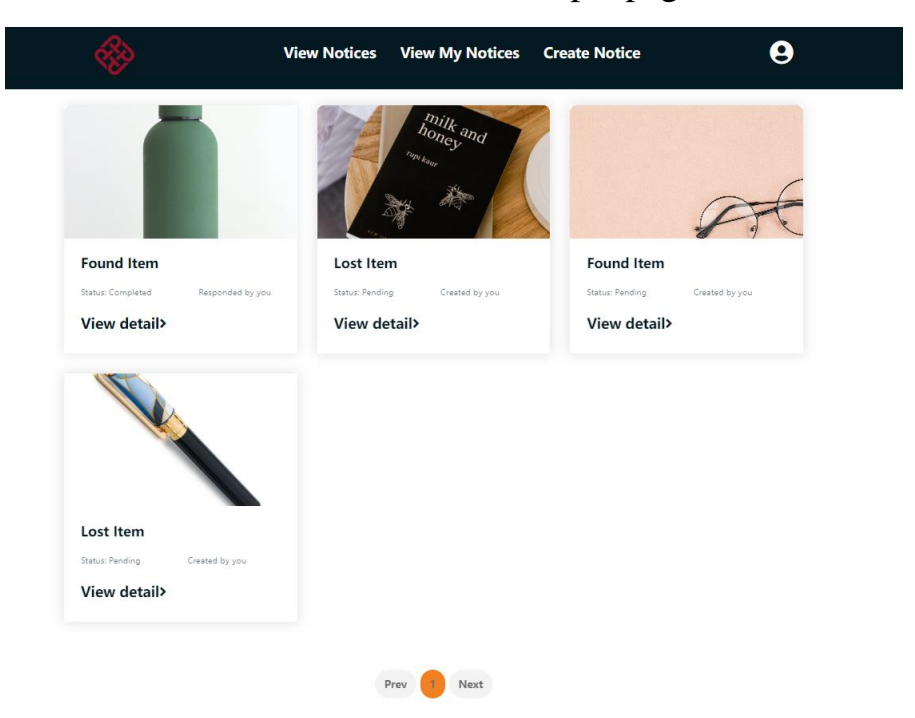

## **11. View Notice Detail**

You can view the detail of a notice by clicking the "View detail>" tag.

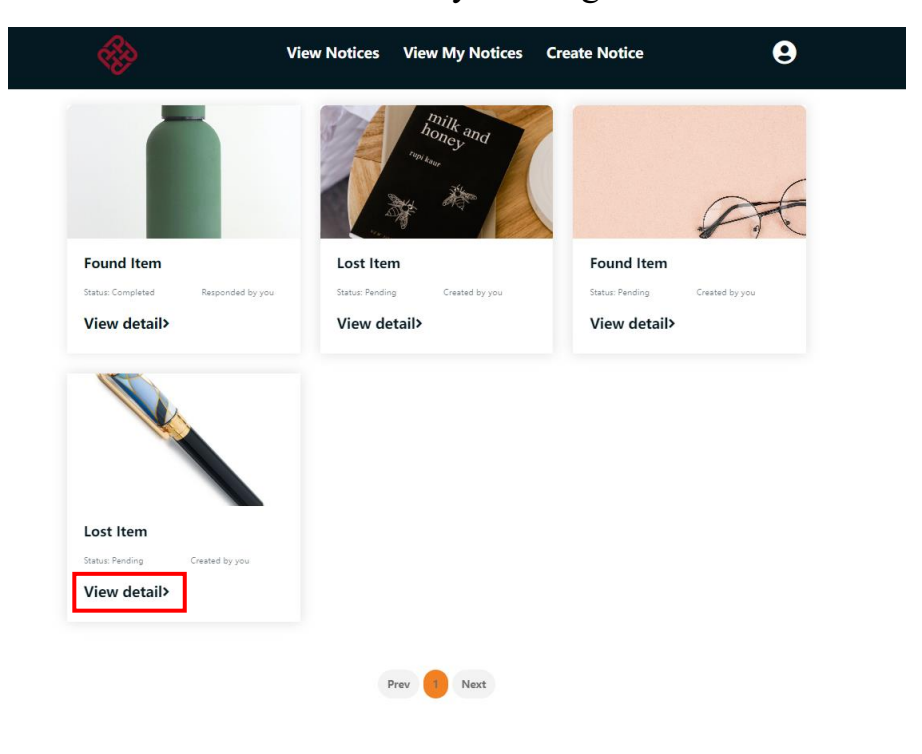

If you view a notice which is still pending, all the information of that notice will be displayed, including the image, type(lost/found), status(pending/completed), the creator's nickname, issued date, venue, contact and description.

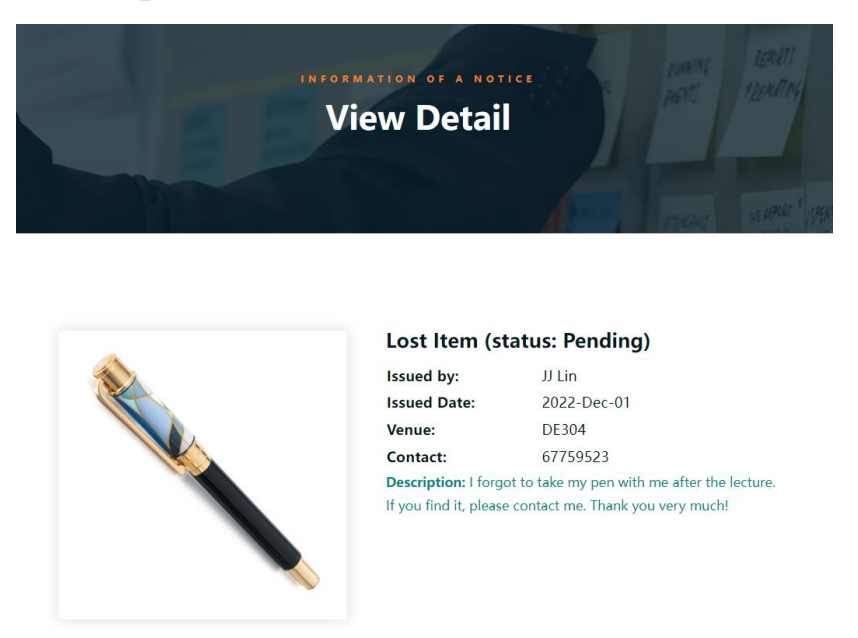

If you view a notice which is completed, except the basic information of that notice, the information of the response will also be included (the responder's nickname, response date and the content of the response).

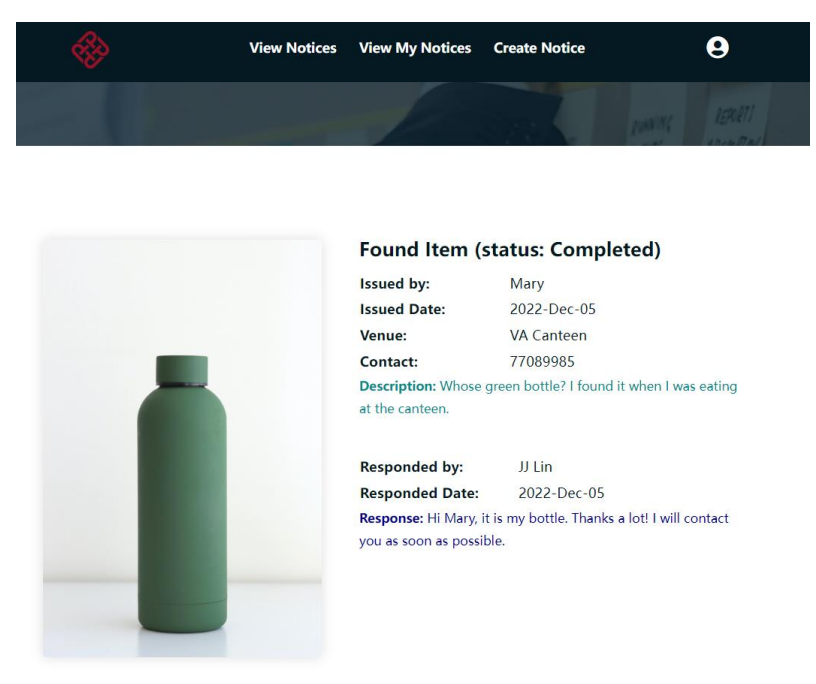

## 12. Admin Login/Log out

Move back to the Main Page, and use the default id "admin" and password "adminpass" to log in. Don't forget to switch the option button to "Admin", otherwise, you are not allowed to log in.

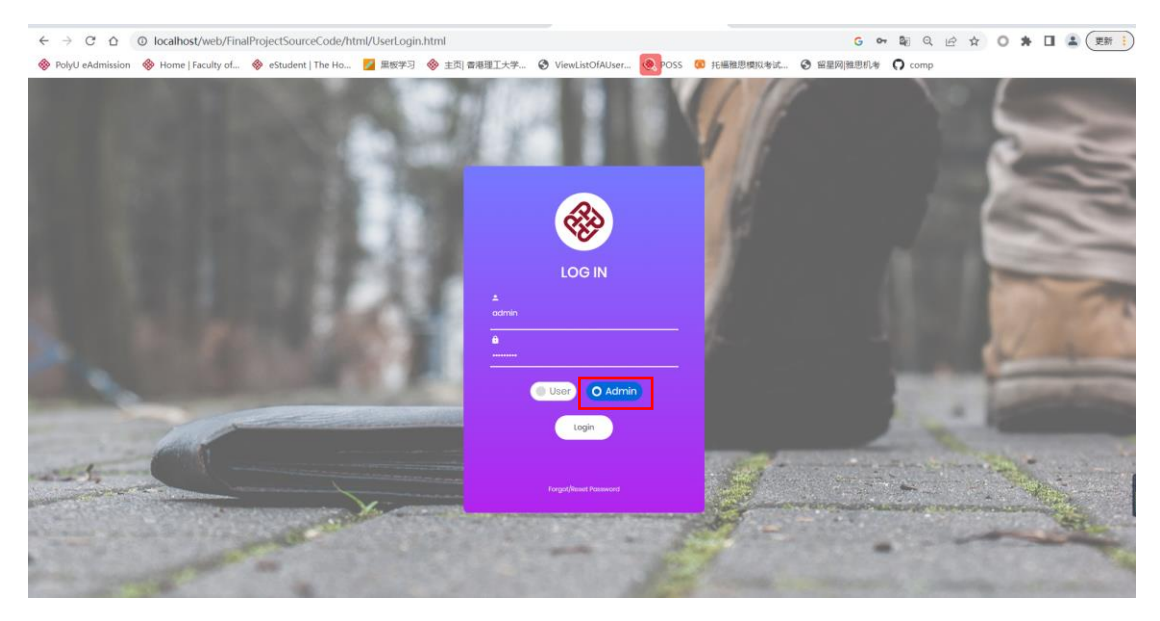

If you see the following admin interface, you successfully log in to the system as an admin. If you want to log out, just hover on the user icon at the top-right corner and click the "Log out" tag. Then you will jump to the main page.

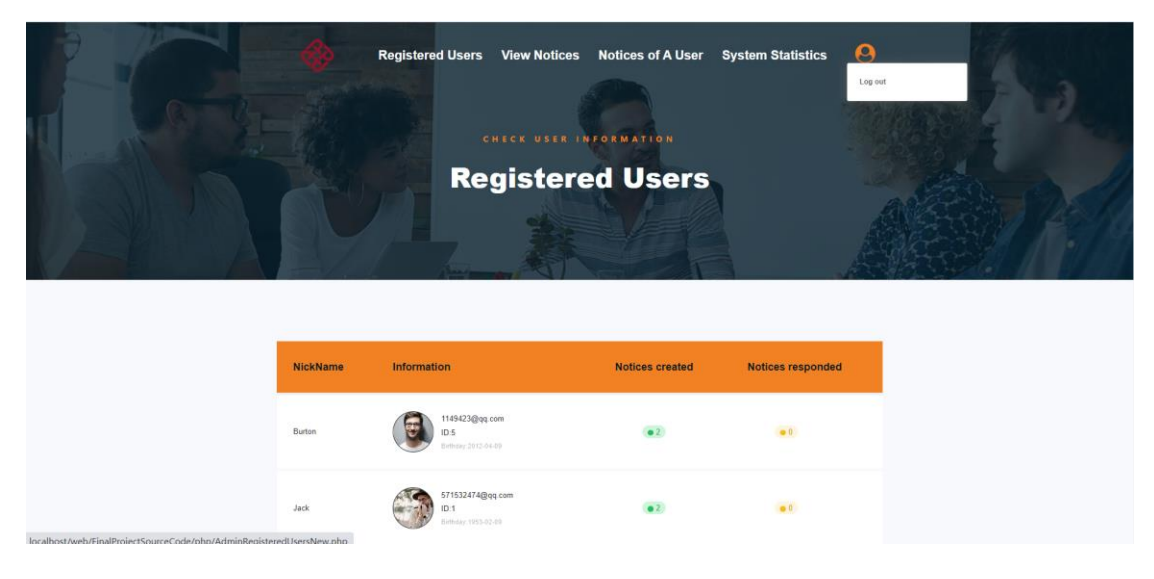

## **13. View List of Registered Users**

After logging in as an admin, the initial page is "Registered Users", where all users are displayed in ascending order of users' nicknames. Some other information like image, email, account id, birthday, notices created, and notices responded are also displayed.

|                                                                                                    | ~~~~~~~~~~~~~~~~~~~~~~~~~~~~~~~~~~~~~~ | Registered Users View Notice                                     | s Notices of A User | System Statistics | 0  |
|----------------------------------------------------------------------------------------------------|----------------------------------------|------------------------------------------------------------------|---------------------|-------------------|----|
| NickNameInformationNotices createdNotices respondedButonImage: Display com<br>Display com Display com<br>Display com Display com<br>Display com<br>D |                                        | CHECK USER<br>Register                                           | red Users           |                   |    |
| LotonList 2 dep con<br>Serve 20 de de deLe deLe deJotListList 2 dep con<br>Serve 20 de deLe deJot DouList 2 dep con<br>Serve 20 de deLe deLe deJot DouList 2 dep con<br>                                                                                                    | NickName                               | Information                                                      | Notices created     | Notices responded | I. |
| JackSin Sin Sin Sin Sin Sin Sin Sin Sin Sin                                                                                                    | Burton                                 | 1149423@qq.com<br>ID.5<br>Britisty 2012-04-09                    | • 2                 | • 0               |    |
| Jur Chou2004050600conset poly ML<br>Discussion carbon ML<br>Discussion carbon ML<br>Discussion carbon ML<br>Discussion carbon ML<br>Discussion carbon ML<br>Discussion carbon ML<br>                                                                                                    | Jack                                   | 571552474@qq.com<br>ID.1<br>Emildy 1953-82-89                    | (12)                |                   |    |
| J.J.Lin205445566[jaconsci psyly Mi<br>BD7152227]<br>Brinder 2000 & 4000.0JoeStill Hopp com<br>DS<br>Brinder 2000 & 4000.0JuliaStill Hopp com<br>DS<br>Brinder 2000 & 4000.0JuliaStill Hopp com<br>                                                                                                    | Jay Chou                               | 2008/1555d@connect.polyu.Nk<br>ID:123<br>Emmay 2002-04.07        | •2                  |                   |    |
| Joe         \$2533446ge com<br>ID3         \$223         \$223           Julie         \$22537462ge com<br>ID4         \$223         \$223           Mary         \$225072132ge com<br>ID4         \$223         \$223           Mary         \$225072132ge com<br>ID4         \$223         \$223           Mary         \$225072132ge com<br>ID4         \$223         \$223           Mary         \$225072132ge com<br>ID4         \$223         \$223           Mary         \$225072132ge com<br>ID4         \$223         \$223                                                                                                    | JJ Lin                                 | 20084555d@connact.polyu.hk<br>ID 571552474<br>Exemuty 2002-04-06 | •1                  |                   |    |
| Julie         7795254(kgs com<br>10.4         0.2         0.1           Mary         07907213(kgs com<br>10.6         0.2         0.1           Mary         07907213(kgs com<br>10.6         0.2         0.1           Mare         07907213(kgs com<br>10.6         0.2         0.1           Mare         079072346(kgs com<br>10.62         0.2         0.1                                                                                                    | Joe                                    | 5201314@qq.com<br>ID:3<br>Demoky 1996.12.29                      | •2                  |                   |    |
| Mary         67501213(grq.com<br>10.5<br>Enstay 2000 F1-37         0.2         0.1           Mare         78912246(grq.com<br>10.2         0.2         0.1                                                                                                    | Julie                                  | 770625@qq.com<br>ID.4<br>Demday:1957-07-19                       | •2                  |                   |    |
| Mike 78912245@pg.com<br>10.2 Emility 192(3 k 19)<br>Emility 192(3 k 19)                                                                                                    | Mary                                   | 87999213@qq.com<br>ID.6<br>Exmitiry 2009-01-67                   | •2                  |                   |    |
|                                                                                                    | Mike                                   | 78912345@qq.com<br>ID.2<br>E-middy:198245-19                     | •2                  |                   |    |

## 14. View List of Pending/Completed Notices

You can view all pending notices by first hovering on the "View Notices" tag and then clicking the "Pending Notices" tag.

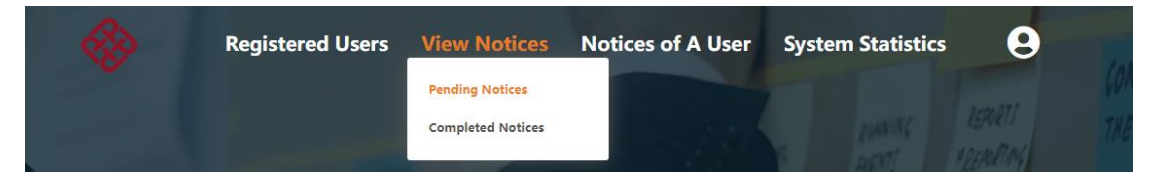

You will go to the following page. The detail of the notice can be viewed by clicking the "View detail>" button. The navigation bar at the bottom is also available.

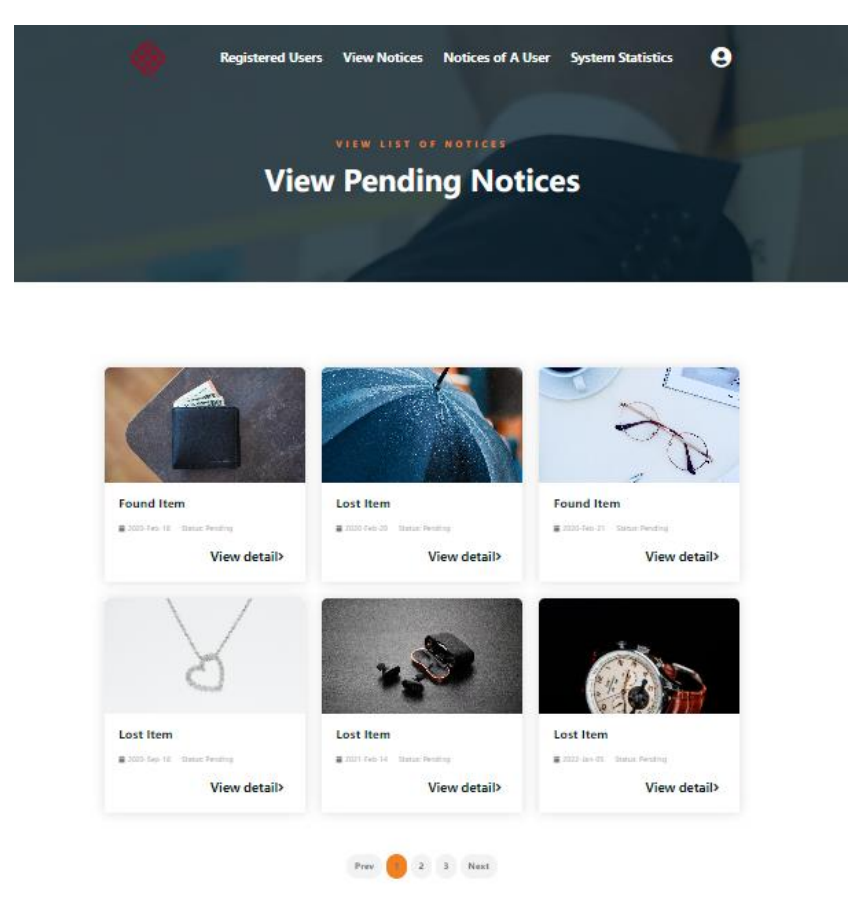

You can view all completed notices by first hovering on the "View Notices" tag and then clicking the "Completed Notices" tag.

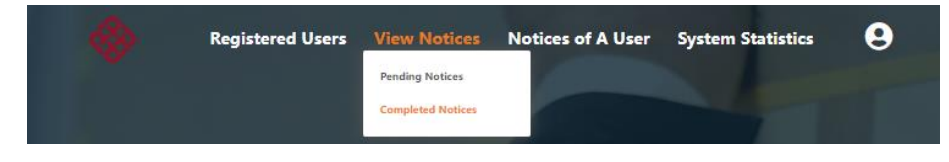

You will go to the following page. The detail of the notice can be viewed by clicking the "View detail>" button. The navigation bar at the bottom is also available.

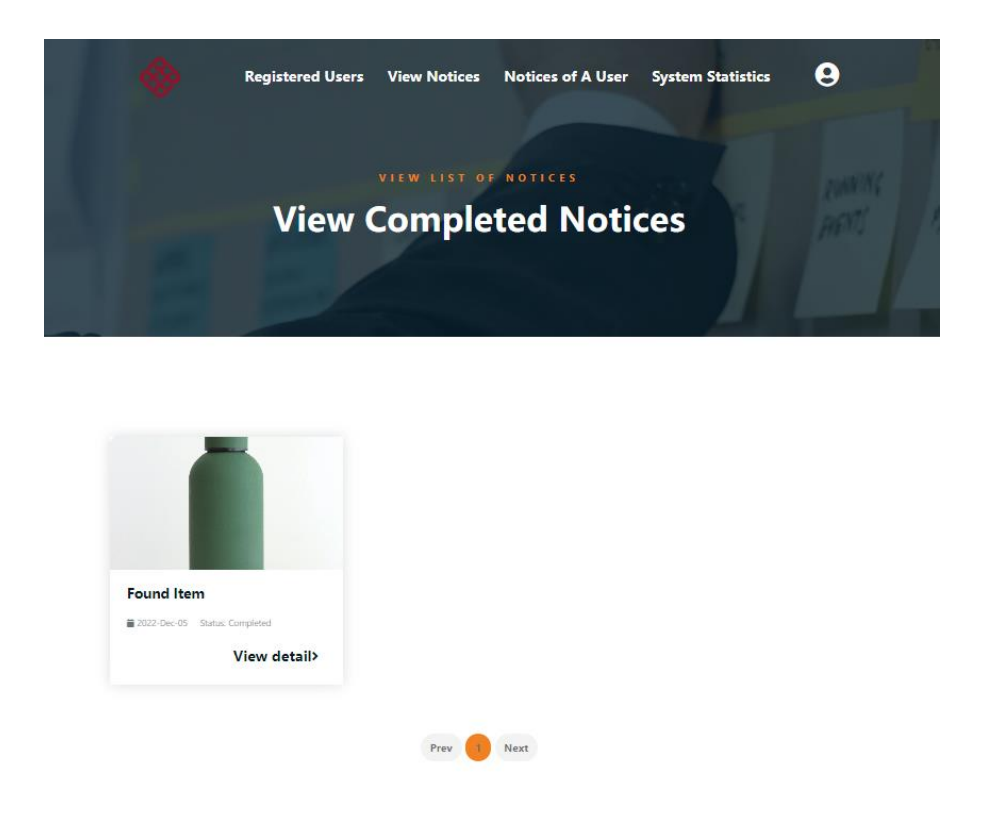

## 15. View List Notices of A User

You can view all pending or completed notices created and responded by a specified user by clicking the "Notice of A User" tag.

|    | Registered Users | View Notices | Notices of A User         | System Statistics | 9 |
|----|------------------|--------------|---------------------------|-------------------|---|
| N/ |                  |              | Statistics and statistics |                   |   |

You can search for the user id in the search bar. If an admin inputs nothing in the search bar and click the search icon, he will receive an alert message.

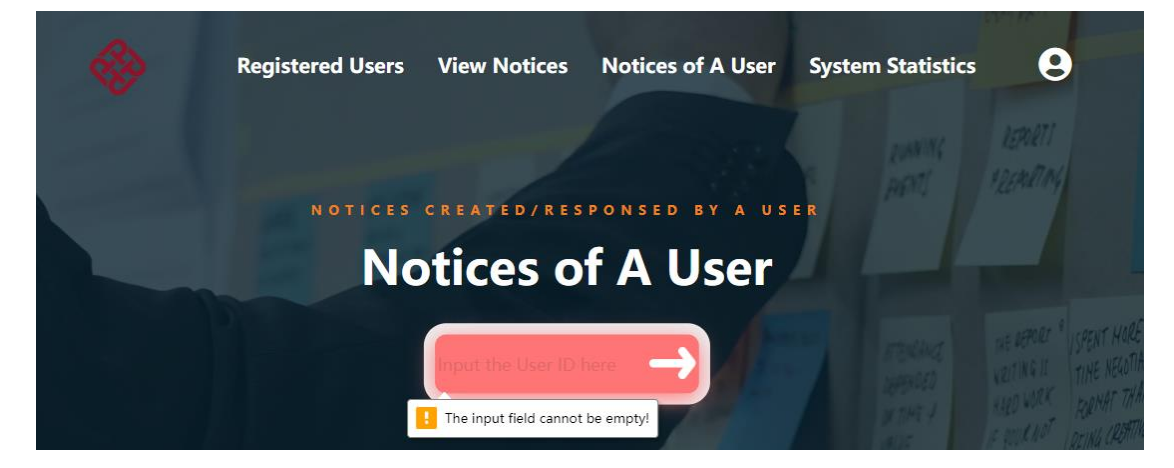

If an admin inputs an invalid user ID or the user doesn't have any notices created, "No results" will be displayed.

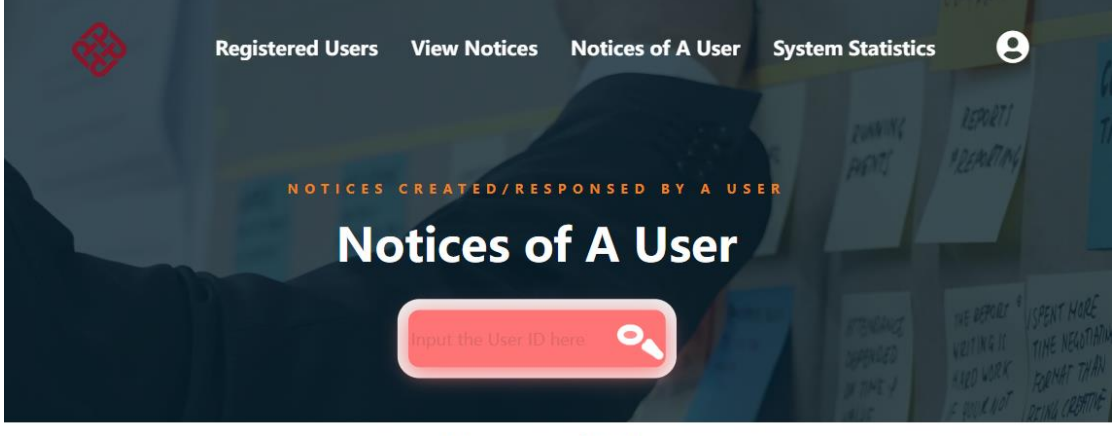

No results!

If an admin inputs a valid user ID and that account has created some records, the records will be displayed. You can view the detail by clicking the "View detail>" tag.

| *                       | Registered Users  | View Notices           | Notices of A User               | System Statistics | 9                    |               |
|-------------------------|-------------------|------------------------|---------------------------------|-------------------|----------------------|---------------|
|                         | No                | otices o               | f A User                        | e panne p         | REPORTI<br>DEPORTING | THE FELLOWSKI |
| Lost Itam               | hilk and          | Found Item             | A                               |                   |                      |               |
| ≜ 2022-12-05 Status: Pr | <sup>ending</sup> | 2022-08-21 Status: Pen | <sup>ding</sup><br>/iew detail> |                   |                      |               |
|                         |                   | Prev                   | Next                            |                   |                      |               |

### **16. System Statistics (Optional)**

You can view the system statistics by clicking the "System Statistics" tag on the top.

| Registered Users | View Notices | Notices of A User | System Statistics | 9          |
|------------------|--------------|-------------------|-------------------|------------|
|                  |              |                   |                   | CONCLUDING |

A bar chart and a pie chart will show the statistics of the number of notices in different age ranges (e.g., <10, [10,30], [30,50], [50,70], >70) among users.

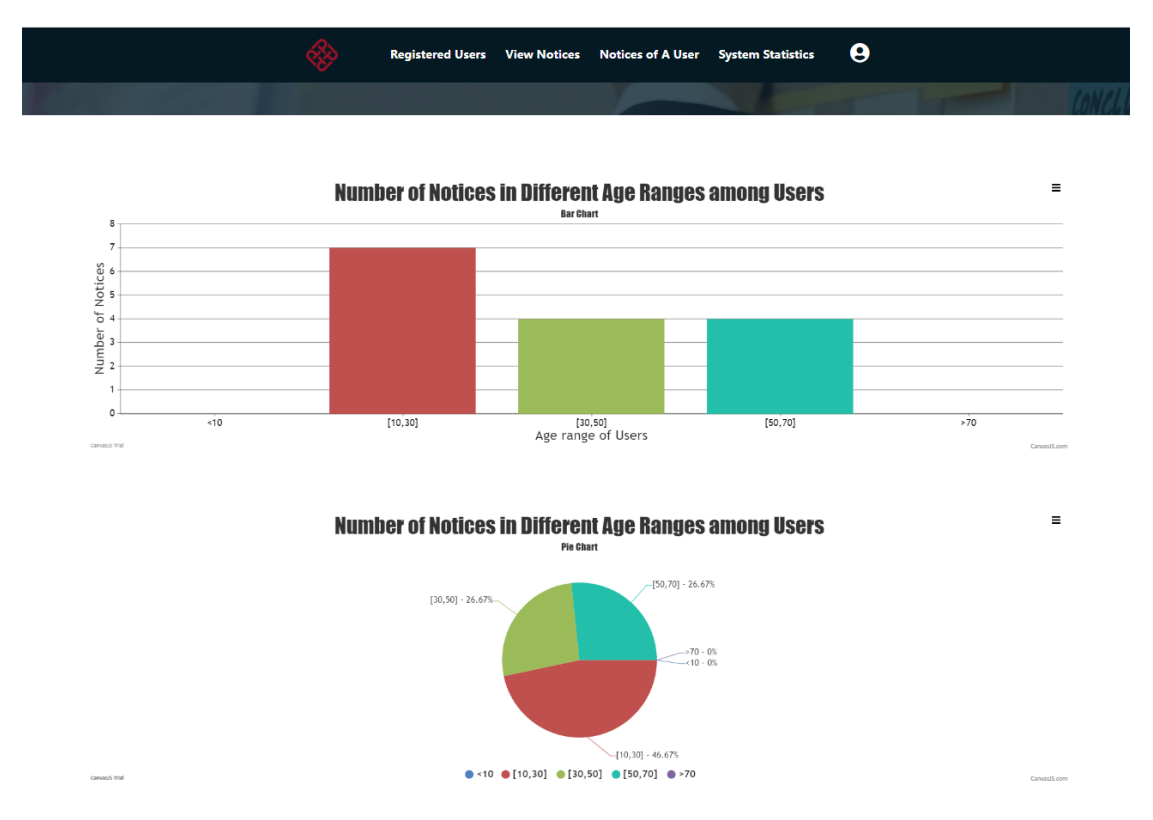

### **V.** Conclusion

In this project, I built a lost and found website with the knowledge of html, css, js, jquery and php learned in the lecture. This was the first time I completed the design and implementation of both the front end and back end of a website, hence, I really felt a sense of accomplishment after finishing it. This project benefits me greatly from two aspects. The first one is that my learning ability has been greatly improved. In order to build a complete web system, it is far from enough to master the knowledge in lectures. For example, we may need to use bootstrap to build a nicer interface, and we may also have to use some library to realize some complex functions like sending emails, etc. In the early stage of the project, I can't understand and apply the new knowledge very efficiently. There were many times that after a whole day's study, I was still struggling with that feature. However, I didn't give up, constantly modifying the sample codes for testing, and actively asking seniors and classmates. Gradually, I felt a remarkable improvement in my understanding ability. I was able to fully implement a new function, like sending email, in almost a morning. The second point is that my ability to modify code has greatly improved. In the beginning, debugging code was a nightmare for me, and there were many times I couldn't figure out why the page crashed. However, after a few days, I gradually mastered the use of the browser page inspection tool and truly realized its power. I learnt how to directly adjust the CSS and HTML code to optimize the interface display. I also leant how to use the "network" panel to check the parameters in cookies and URLs, which greatly improves my work efficiency. This project not only enabled me to master a lot of professional knowledge but also greatly stimulated my interest in making web pages. I regard it as a valuable practical experience.